## Vorteile des eTherapieberichts

- kostenfreie Erstellung, Verwaltung und Versand von Therapieberichten
- Speicherung der Therapeuten-Stammdaten und automatische Befüllung jedes neuen Berichtes mit diesen
- Speichermöglichkeit der im Serviceportal erstellten Berichte
- Anzeige der Versandhistorie für ca. 18 Monate
- schneller Versand an den behandelnden Arzt auf elektronischem Weg
- automatische Hinterlegung der empfangenen Daten in dem Praxisverwaltungssystem des Arztes

Durch den eTherapiebericht erhält der behandelnde Arzt sofort einen <u>aktuellen Überblick über den</u> Therapiezustand des Patienten und kann schneller Folgeverordnungen einschätzen. Dadurch können Sie weitere Termine besser planen und der Patient kann bei Bedarf die Therapie nahtlos fortsetzen.

Die AOK PLUS vergütet Ihnen den elektronischen Versand der Therapieberichte über das Serviceportal der AOK PLUS oder Ihre eTherapieberichte-konforme Praxissoftware. Informieren Sie sich darüber auf aok.de/gp.

### AOK PLUS. Die Gesundheitskasse für Sachsen und Thüringen.

Mehr Infos unter: Servicetelefon: 0800 1059000\* 0800 1059001\* Servicefax: Service-E-Mail: service@plus.aok.de plus.aok.de Internet:

\* deutschlandweit kostenfrei und das rund um die Uhr aus allen Netzen

Änderungen und Irrtum vorbehalten. Stand: November 2021

### Wichtige Hinweise

- Ist Ihre Praxisverwaltungssoftware mit dem eTherapiebericht kompatibel, können Sie aus dieser den elektronischen Therapiebericht versenden. Dafür ist eine Registrierung im Serviceportal notwendig. Kontaktieren Sie dazu bitte Ihren Software-Anbieter.
- · Das Serviceportal beinhaltet neben dem eTherapiebericht auch die Online-Hintergrund-Abfrage. Hier können Sie sich über den Zuzahlungsstatus Ihres Patienten informieren. Der Service steht Ihnen mit denselben Zugangsdaten kostenfrei zur Verfügung.

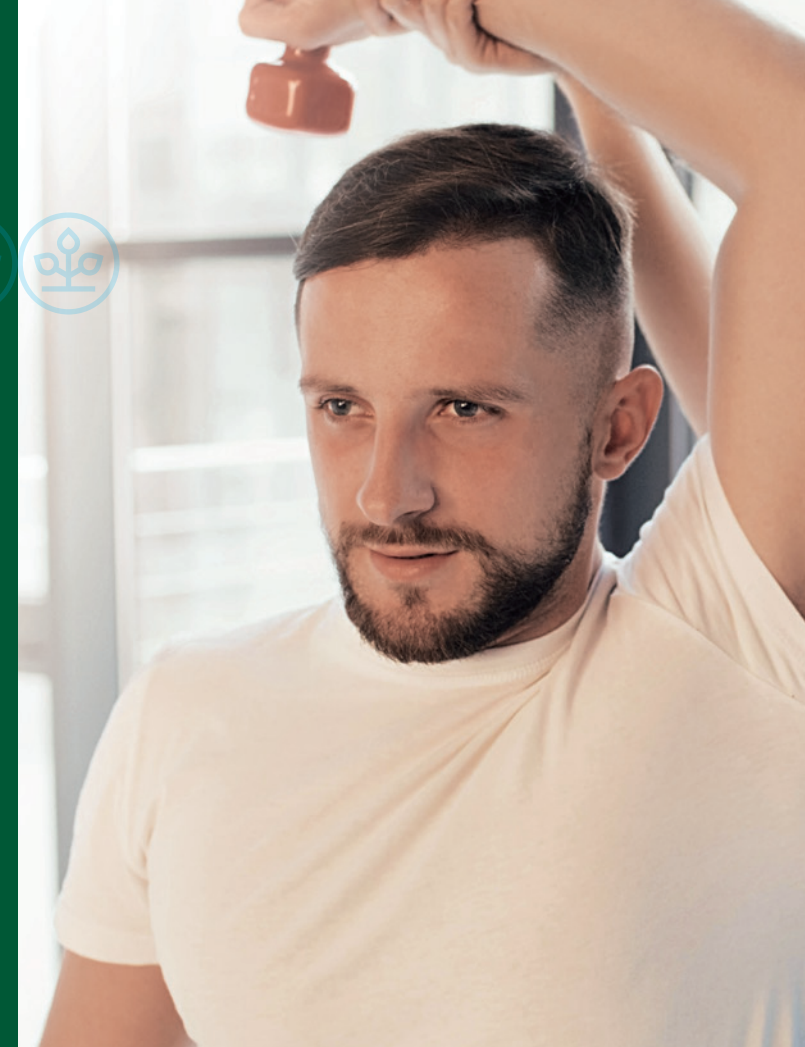

# eTherapiebericht

Therapieberichte elektronisch erstellen und versenden

AOK PLUS. Die Gesundheitskasse für Sachsen und Thüringen.

# **AOK**PLUS

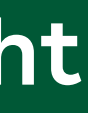

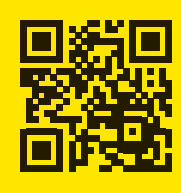

AOK PLUS Serviceportal

## Schnell, sicher, papierlos kommunizieren

Mit dem Terminservice- und Versorgungsgesetz (TSVG) haben Therapieberichte an Bedeutung gewonnen. Vor allem dann, wenn Ärzte zukünftig Ihnen als Therapeuten die Entscheidung über Auswahl und Dauer einer geeigneten Therapie für den Patienten übertragen. Eine Information über die durchgeführten Maßnahmen und Therapieerfolge ist für den behandelnden Arzt unerlässlich, damit er diese Hinweise in die weitere Behandlung des Patienten einfließen lassen kann.

Eine elektronische Übermittlung der Daten von Therapeut zum Arzt bringt für alle Beteiligten **Vorteile**. Deshalb bietet die AOK PLUS Therapeuten eine Plattform, um Therapieberichte zu erstellen und auf elektronischem Weg an den behandelnden Arzt zu versenden – den **eTherapiebericht**.

## Wie funktioniert der eTherapiebericht?

Im Serviceportal der AOK PLUS erstellen Sie als Therapeut den Therapiebericht. Eine ausfüllbare Maske erleichtert dabei die Erstellung. Alternativ können Sie eine pdf-Datei zum Versand auf dem Portal hochladen. Per Mausklick versenden Sie nun den Bericht an den behandelnden Arzt. Voraussetzung dafür ist, dass der Arzt das Modul eArztbrief in seinem KV-Connect-Zugang freigeschaltet oder ein KIM-Postfach in der Telematikinfrastruktur eingerichtet hat.

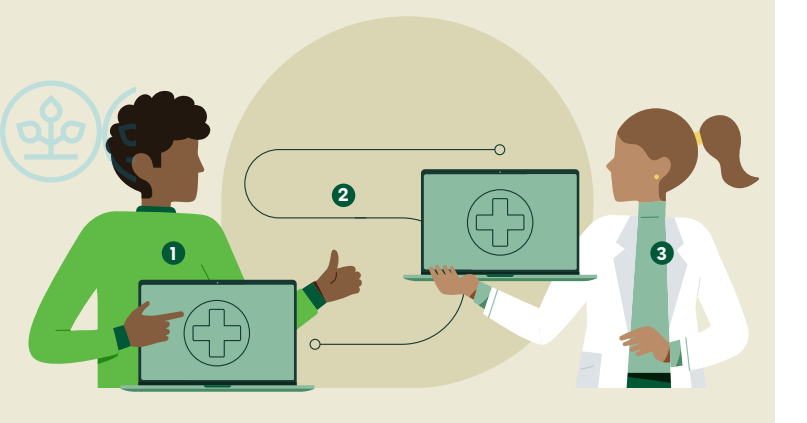

Alle Anforderungen an Datenschutz und Datensicherheit werden eingehalten. Die Therapieberichte können nur vom Therapeuten und behandelnden Arzt eingesehen werden. Die AOK PLUS möchte mit der Bereitstellung der IT-Infrastruktur und der Plattform zum elektronischen Versand der Therapieberichte die Digitalisierung im Gesundheitswesen unterstützen.

## Erstmalige Anmeldung für den eTherapiebericht auf dem Serviceportal der AOK PLUS

Besitzen Sie bereits Zugangsdaten zur Online-Hintergrund-Abfrage, können Sie sich mit diesen im Serviceportal anmelden, d. h., Sie benötigen keine erneute Registrierung. Ansonsten gehen Sie bitte wie folgt vor:

- Rufen Sie im Internet die Seite serviceportal.plus.aok.de auf.\*
- Mit Klick auf den Punkt Neues Konto Registrieren gelangen Sie zur Registrierungsseite. Geben Sie hier Ihr 9-stelliges Institutionskennzeichen (IK) und den angezeigten Sicherheits-Code ein. Nach Akzeptanz der Nutzungsbedingungen schließen Sie mit einem Klick auf das Feld Registrieren den Vorgang ab.
- In den darauffolgenden Tagen erhalten Sie in getrennten Schreiben Ihr Initialkennwort, eine Pr
  üfnummer sowie Hinweise zur weiteren Vorgehensweise.

Haben Sie alle notwendigen Informationen empfangen, melden Sie sich bitte erneut unter **serviceportal.plus. aok.de** an\*:

- Geben Sie Ihren Benutzernamen (9-stellige IK-Nummer) und das Initialkennwort ein.
- Mit Hilfe Ihrer Pr
  üfnummer k
  önnen Sie ein individuelles Kennwort vergeben, welches Sie zuk
  ünftig f
  ür die Anmeldung im Portal verwenden m
  öchten.

## Regelmäßige Nutzung des eTherapieberichtes

Loggen Sie sich mit Ihren Zugangsdaten unter serviceportal.plus.aok.de ein und klicken Sie auf die Schaltfläche elektronischer Therapiebericht.

#### 1. Stammdaten

Hier erfassen oder ändern Sie die Anschrift und Kontaktdaten Ihrer Praxis.

#### 2. Bericht erstellen

Geben Sie im Feld **Empfänger** die Betriebsstätten-Nummer oder den Namen des behandelnden Arztes ein.

Wird hinter dem **Empfänger** ein grüner Haken angezeigt, können Sie mit der Erstellung fortfahren. Der Arzt kann den eTherapiebericht auf elektronischem Wege empfangen.

| cht hochladen                                                                 | Bericht erstellen                | Historie         | Stammdater |
|-------------------------------------------------------------------------------|----------------------------------|------------------|------------|
| Therapeutischer Befund                                                        |                                  |                  |            |
|                                                                               |                                  |                  |            |
| ✓ Trerapieziele (z.8. angerehnt ans Bio-Psycho-Sozial-Model)                  |                                  |                  | D          |
| ✓ Alsueller Stand der Therapie                                                |                                  |                  | D          |
| <ul> <li>Mtarbeit/Motivation des</li> </ul>                                   | Patenten/der Patientin           |                  | D          |
| ✓ Sonstiges zum Behandlu                                                      | ngsverlauf (2.8. Besonderheiten) |                  | ۵          |
| ✓ Prognostische Einschätzung bei Fortsetzung der Therapie (potentielle Ziele) |                                  |                  | D          |
| ✓ Vorschläge zur Änderung                                                     | ) des Therapieplans              |                  | D          |
| usstellungsdatum*                                                             |                                  | Behandelt durch* |            |
| 1501.2020                                                                     |                                  |                  |            |
|                                                                               |                                  | Zurücksetzen     | Excellen   |

Bietet Ihnen das Portal den gesuchten Arzt nicht an, sind bei ihm die technischen Voraussetzungen für die elektronische Übermittlung der Daten nicht gegeben. Drucken Sie bitte in diesem Fall den Bericht aus und versenden Sie ihn wie bisher per Post. Um den Arzt über die Möglichkeit des eTherapieberichts zu informieren, steht Ihnen ein passender Informationsflyer im Portal zur Verfügung, der ebenfalls ausgedruckt werden kann.

Alle Felder mit einem \* sind Pflichtfelder und zwingend auszufüllen. Über die Schaltfläche Erstellen wird der Versand initiiert und ist danach zu bestätigen. Den elektronischen Therapiebericht können Sie für Ihre Unterlagen speichern.

#### 3. Bericht hochladen

Möchten Sie die Berichte nicht direkt im Portal erstellen, können Sie diese auch als pdf-Datei in das Serviceportal hochladen und anschließend versenden.

| ericht hochladen                                                                                                    | Bericht erstellen                                                                                                    | Historie                                               | Stammdate                                    |
|----------------------------------------------------------------------------------------------------|----------------------------------------------------------------------------------------------------|--------------------------------------------------------|----------------------------------------------|
| Bericht hochladen                                                                                                    |                                                                                                    |                                                        |                                              |
| Her können Sie einen, von Ihnen bereits erstelb<br>versenden. Der Bericht kann zum Beispiel ein un<br>krzt Teinehmer ist, sehen Sie bei der Arztsuche                              | en Therapiebericht im PDF-Format ganz einfach i<br>ngewandeltes Word-Dokument oder ein umgewa<br>(Empfanger).                                                                                  | rochladen und an einen te<br>ndelter Scan im entsprech | inehmenden Arzt<br>senden Formät sein. Ob de |
| Vit * markierte Relder sind Pflichtfelder.                                                                                                    |                                                                                                    |                                                        |                                              |
| Absender                                                                                                    | Institutionskenndeichen Praxis<br>440000008                                                                                                    |                                                        |                                              |
|                                                                                                    |                                                                                                    |                                                        |                                              |
| Empfänger                                                                                                    | Ar2t*                                                                                                    | Anschrift                                              |                                              |
| Achtung: Ab dem 01.11.2021 sollte nicht mehr                                                                                                    | Singeben um zu suchen                                                                                                    |                                                        |                                              |
| nach der Arzyne, gesucht weiden, da dese wege<br>der Umstellung auf Kühl nicht mehr immer<br>gefunden wird. Verwenden Sie stattdessen die<br>Bebriebsstättennummer oder den Namen. | Geben sie den Anfang des Namens, der Arztnummer<br>oder der Berlobsstätennummer ein um einen Arzt zu<br>suchen. Der die Suche Anfanen Sie ausöhließ ich Arzte,<br>die den e78 empfangen können |                                                        |                                              |
| Patient                                                                                                    | Versicherten-Nr.*                                                                                                    |                                                        |                                              |
|                                                                                                    | Vomame*                                                                                                    |                                                        |                                              |
| Therapiebericht                                                                                                    | Verordnungsdatum*                                                                                                    |                                                        |                                              |
|                                                                                                    | Date!*                                                                                                    |                                                        |                                              |
|                                                                                                    | 0                                                                                                    |                                                        |                                              |

#### 4. Historie

Hier finden Sie eine Liste mit Ihren über das Portal versendeten Therapieberichten. Jeder Bericht wird Ihnen für ca. 18 Monate (Abrechnungszeitraum) angezeigt.